# A'staff2 バージョンアップ内容

今回のバージョンアップ内容をご案内致します。

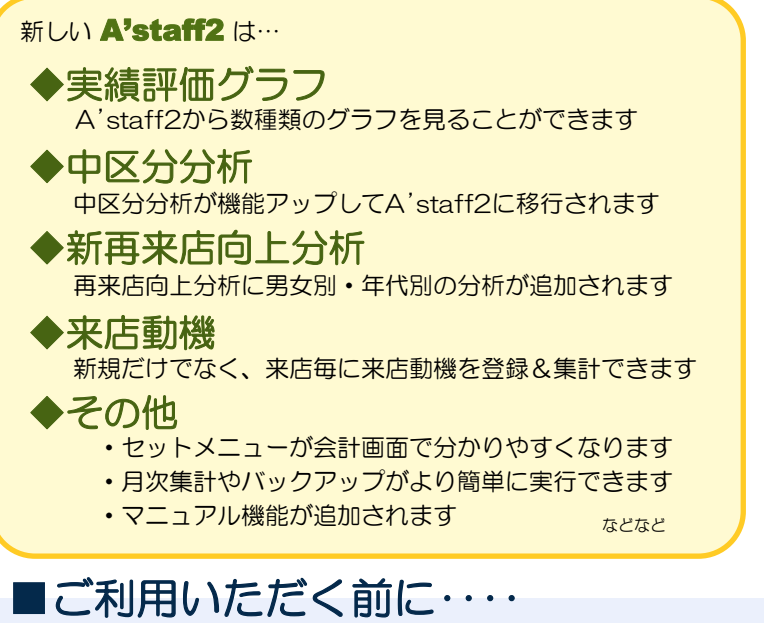

株式会社アライド・システム 2014年1月

2014年1月より、 順次バージョンアップ致します。お手紙やメー ルでご案内致しますのでお待ちください。

※ アプリケーション保守をご契約の店舗様は、
 無償でバージョンアップさせていただきます。
 ※ このお知らせは、2013年10月末時点でアプリケーション保守をご契約いただいている店舗様にお送りしています。

メインメニュー[向上分析]-[実績評価グラフ]

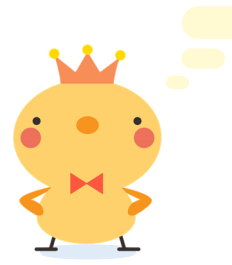

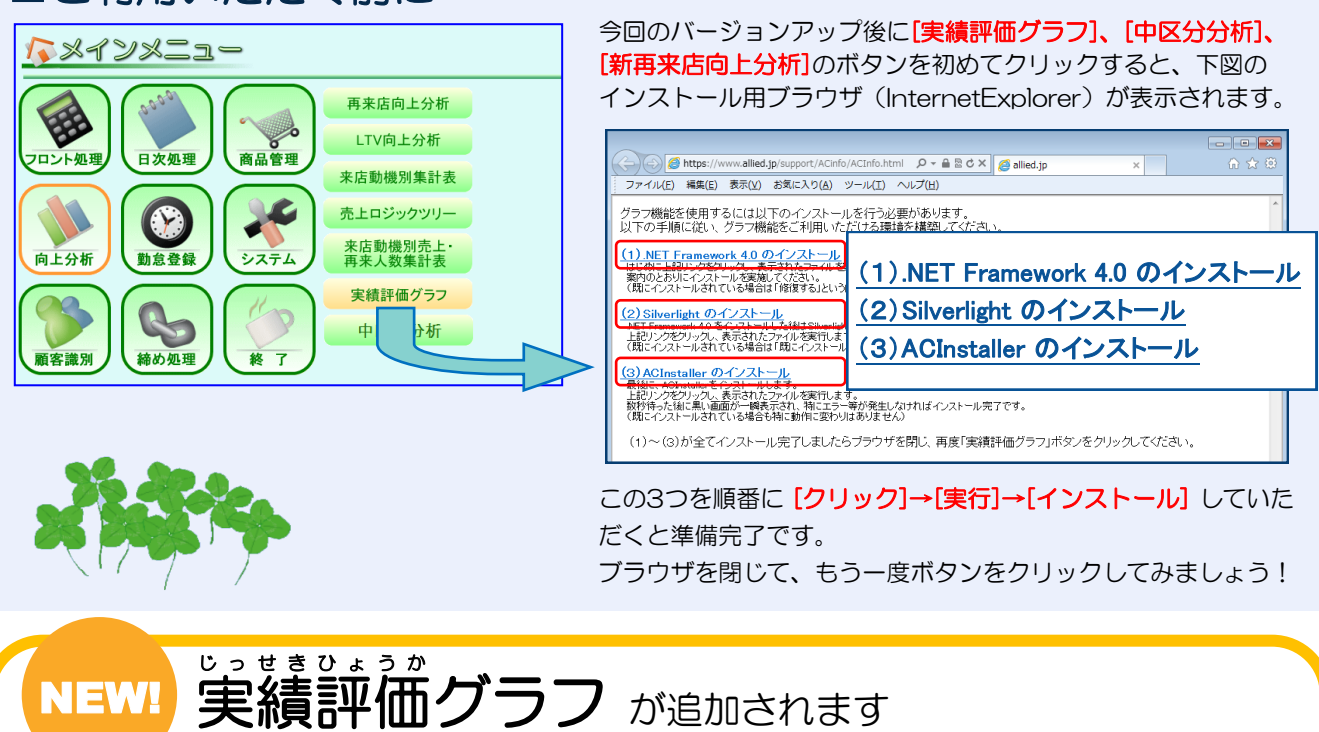

A'staff2でグラフをご覧いただけます。

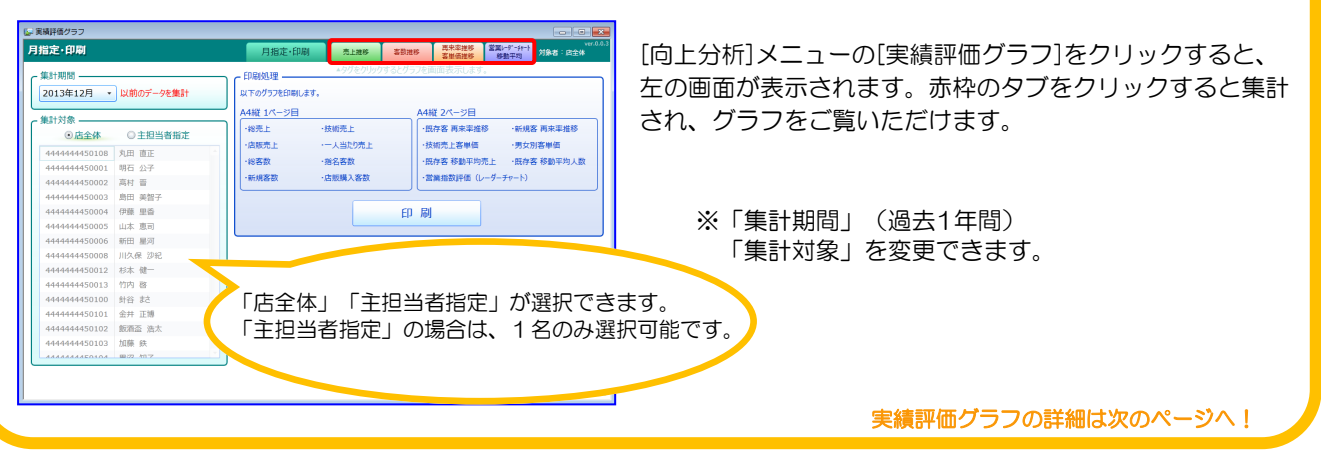

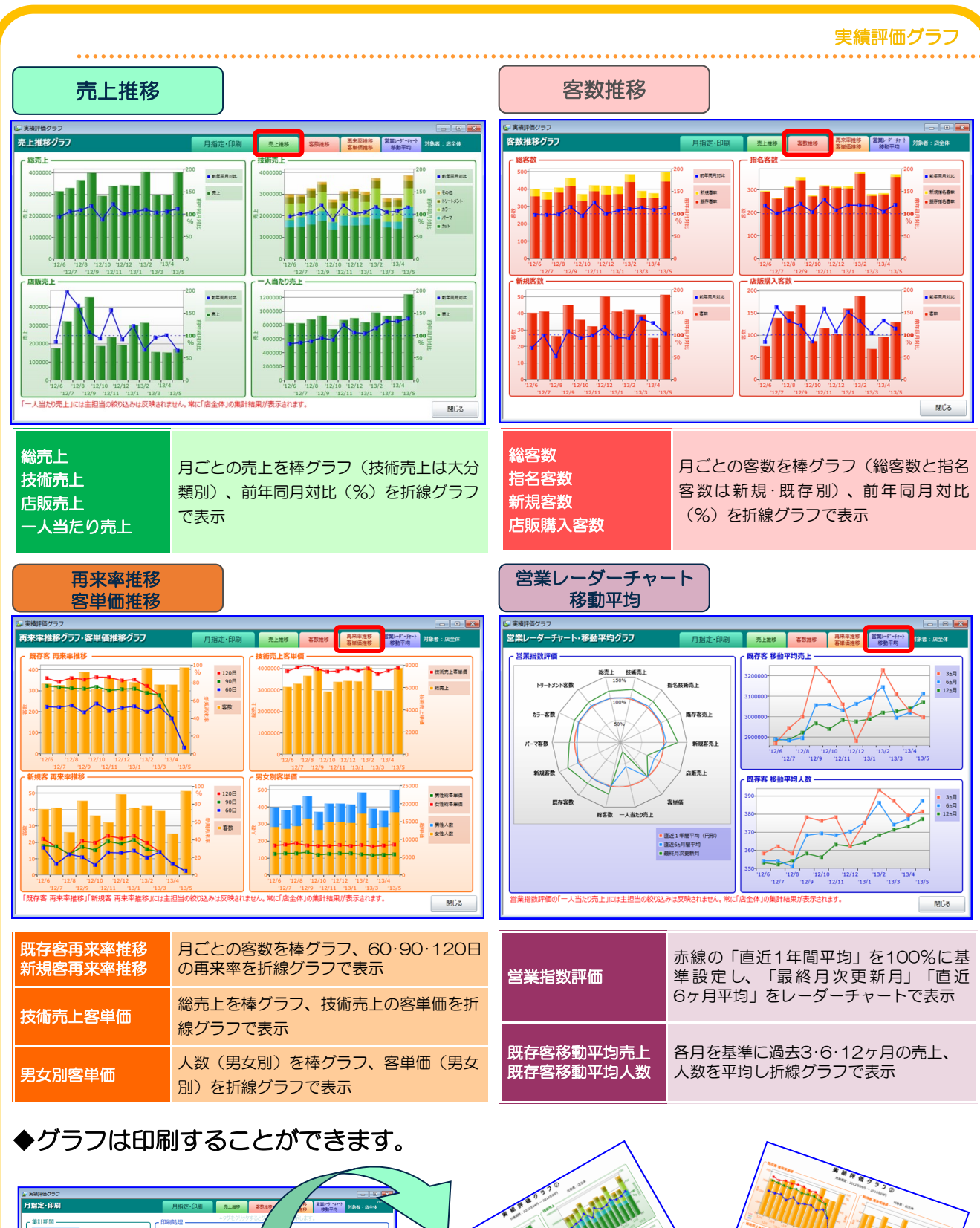

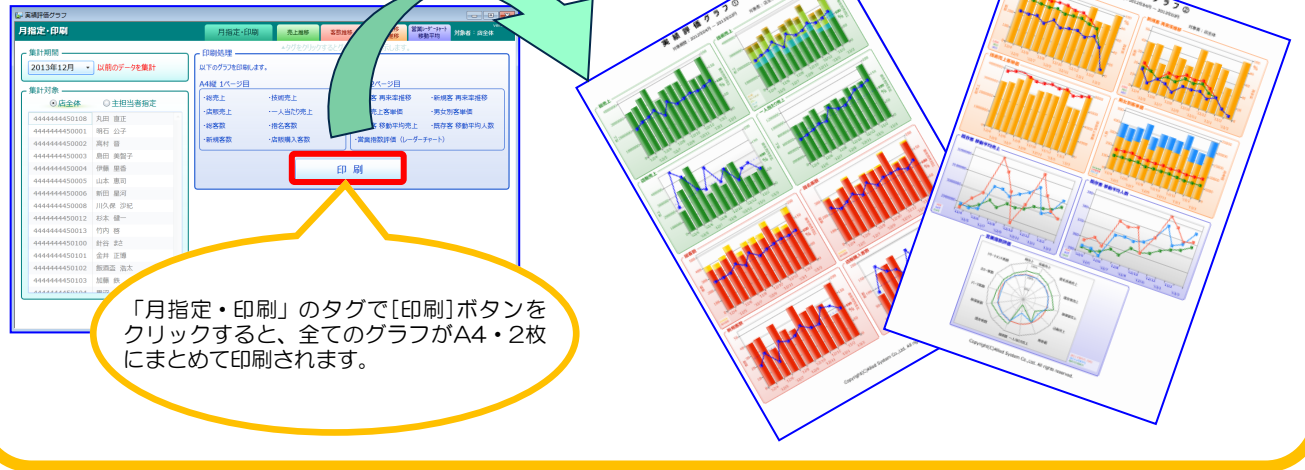

-2-

### 中区分分析 がA'staff2に移行されます

メインメニュー[向上分析]-[中区分分析]

#### 管理メニューの「中区分分析」が、機能アップしてA'staff2に移行されます!

ちゅうくぶんぶんせき

NEW!

中区分分析は中区分ごとに売上金額や件数を集計できる機能です。中区分を設定しておくと、例えば大分類「その他 技術」にまとめられているようなネイルやアイラッシュ、メイク等の売上を中区分ごとに確認できます。異なる大分 類のメニューでも同じ中区分が登録できるので「2014年春のキャンペーンメニュー」や「イメチェンセット」等で 中区分を登録しても集計が簡単になります。

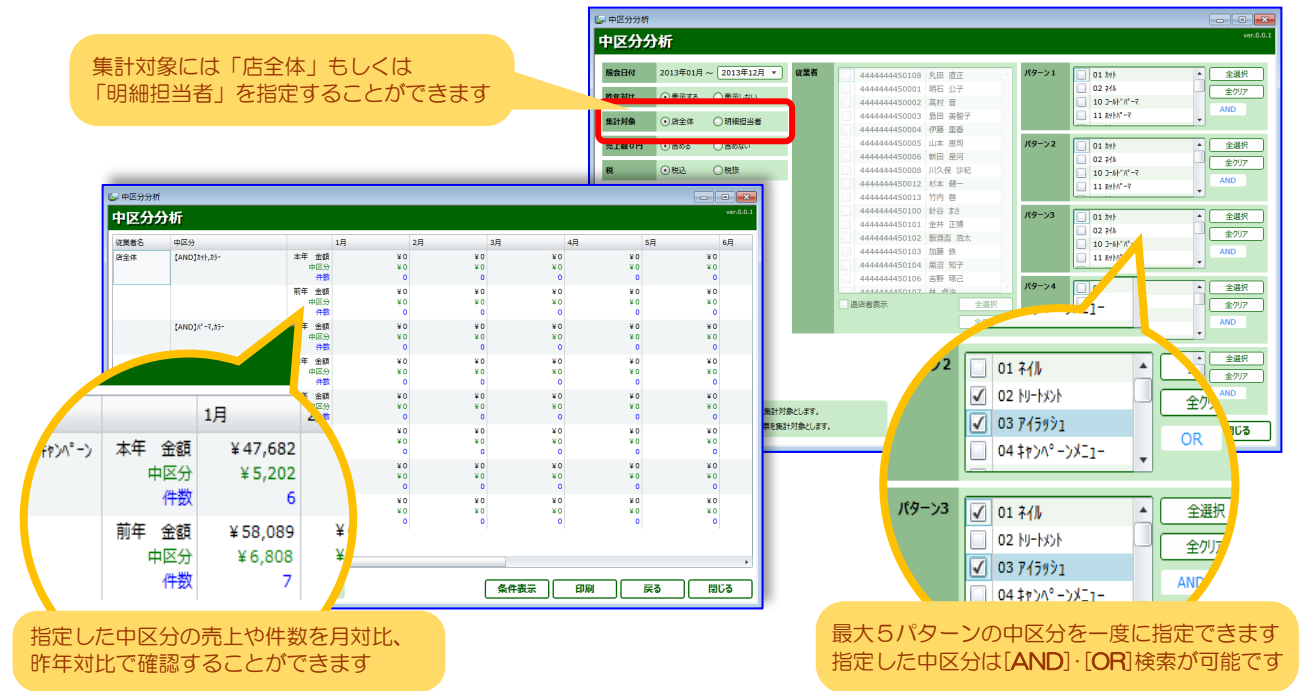

指定した中区分は、[AND]や[OR]条件での集計ができます。「美容メニューとネイルメニューを同時に利用され ているお客様の数は?」「AセットとBセット、どちらが人気か?」など、様々な集計をすることができます。ま た、月対比や昨年対比もできるので人気メニューや伸び悩みのメニューを検証することもできます。これまで中区 分の設定を行っていなかったユーザー様も、この機会にぜひご活用ください!

UP! 再来店向上分析に年代別・男女別の分析機能が加わります

-3-

メインメニュー[向上分析]-[新再来店向上分析]

再来店向上分析で「年代別」「男女別」での再来店率を分析できるようになりました。

| R G B | 2013/08/0                | 1 15 ~ 2013/08/31                   | 15        | 従業者 |   | 000000014033 | き用  | 唐正   |   | 全選択  |
|-------|--------------------------|-------------------------------------|-----------|-----|---|--------------|-----|------|---|------|
|       |                          |                                     |           |     | 1 | 000000014048 | 明石  | 公子   |   | 金空17 |
| 原来自日数 | 90 ELXP                  | に2回目来店                              |           |     | 1 | 000000014007 | 新田  | 星河   |   |      |
| 52102 |                          | → 2 □ □ □ □ □ □ □ □ □ □ □ □ □ □ □ □ | ○解解你用一用来考 |     |   | 000000014082 | 高村  | ÷    |   |      |
|       | O MANARY.                | OTHER 1998                          |           |     |   | 000000014092 | 島田  | 美智子  |   |      |
| 1条    | <ul> <li>○居全体</li> </ul> | ○主担当者 ○明                            | 細想当者      |     | 1 | 000000014127 | 川久参 | 果 沙紀 | - |      |
|       |                          |                                     |           |     |   | 000000014128 | 行実  | 香苗   |   |      |
| 男女別集計 | Outru                    | <ul> <li></li></ul>                 |           |     |   | 000000014137 | 橋本  | 洋子   |   |      |
|       |                          |                                     |           |     |   | 000000014118 | 伊藤  | 里香   |   |      |
| 半代别集計 | Otan                     | () 38                               |           |     | 1 | 000000014134 | 村山  | 加奈子  |   |      |
|       |                          |                                     |           |     | 1 | 000000014138 | 杉本  | 義男   |   |      |
|       |                          |                                     |           |     |   | 000000014133 | 吉野  | 卓也   |   |      |
|       |                          |                                     |           |     |   | 000000014085 | 竹内  | 惠子   |   |      |
|       |                          |                                     |           |     |   |              |     |      |   |      |
|       |                          |                                     |           |     |   |              |     |      |   |      |
|       |                          |                                     |           |     |   |              |     |      |   |      |
|       |                          |                                     |           |     |   |              | _   |      |   |      |

年代別・男女別の分析機能が加わることで、例えば 「50代女性の再来店率」「20代男性の失客率」等、 より細かな分析ができるようになりました。 再来店向上分析は、来店したお客様がその後再来したかどう か、担当者やメニューごとに分析できる便利な機能です。

|                   | 總来 | an a | 高来 | AR . | 高来)  | **   | 100952 | 未高数 | 未来 |    | 失害   | *    |   | 従業者  | 居全体 |       |  |
|-------------------|----|------|----|------|------|------|--------|-----|----|----|------|------|---|------|-----|-------|--|
|                   |    | 女    | 2  | 女    | 2    | 女    | 晃      | 女   | 奥  | 女  | 93   | 女    |   |      |     |       |  |
| SAR               | 아  | 아    | ٥٨ | ᅅ    | 0.0% | 0.0% | 아      | ٥٨  | ᅅ  | ٥٨ | 0.0% | 0.0% | 1 |      |     |       |  |
| )~                | 아  | 아    | ٥٨ | ᅅ    | 0.0% | 0.0% | 아      | مە  | 아  | ٥٨ | 0.0% | 0.0% |   |      |     |       |  |
| 20 <del>1</del> € | 아  | 아    | ٨٥ | ᅅ    | 0.0% | 0.0% | 70     | 64  | ٥٨ | ٥٨ | 0.0% | 0.0% |   | 藏紫一覧 | 顧客名 | 经当技动者 |  |
| 3019              | ᅅ  | ٥٨   | ٥٨ | ٨٥   | 0.0% | 0.0% | ٥٨     | ٥٨  | ٥٨ | ᇱ  | 0.0% | 0.0% |   |      |     |       |  |
| 40/%              | ۰۸ | ٥٨   | ٥٨ | ᅅ    | 0.0% | 0.0% | ٥٨     | ٥٨  | 아  | e٨ | 0.0% | 0.0% |   |      |     |       |  |
| sort              | 아  | ٨٥   | ٨٥ | ٥٨   | 0.0% | 0.0% | ٨٥     | ٥٨  | ٨٥ | 아  | 0.0% | 0.0% |   |      |     |       |  |
| 50~               | ᅅ  | ٥٨   | ٥٨ | ᅅ    | 0.0% | 0.0% | ٥٨     | ٥٨  | ٥٨ | ٥٨ | 0.0% | 0.0% |   |      |     |       |  |
| 不明                | ᅅ  | 아    | ٥٨ | ~~~  | 0.0% | 0.0% | 아      | ٥٨  | ᅅ  | مە | 0.0% | 0.0% |   |      |     |       |  |
| 民存業               | 아  | 아    | ٨٥ | 아    | 0.0% | 0.0% | 아      | ٥٨  | 아  | ٥٨ | 0.0% | 0.0% |   |      |     |       |  |
| <b>∼</b>          |    |      |    |      |      |      |        |     |    |    |      |      |   |      |     |       |  |

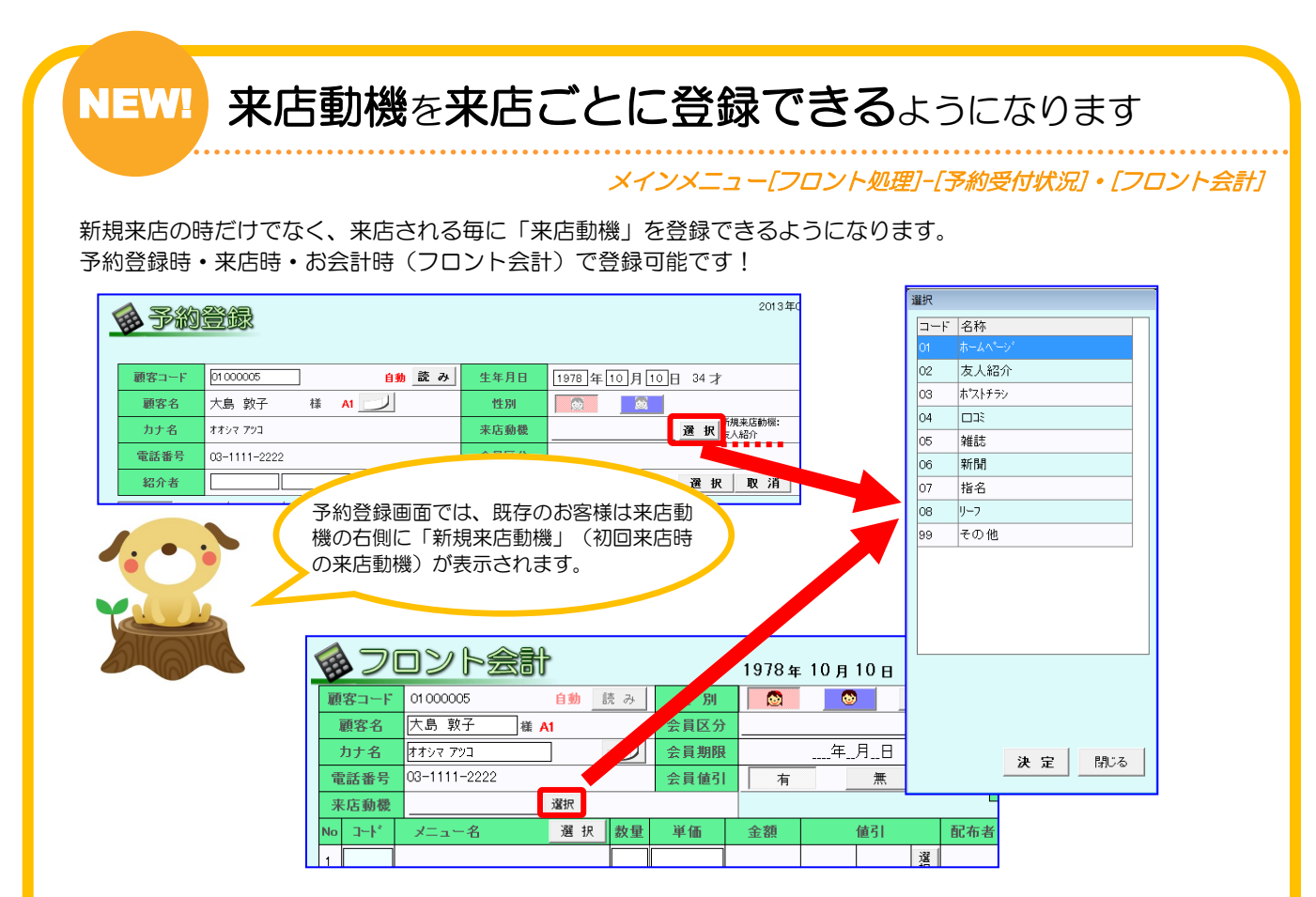

### ◆登録した来店動機は集計できるようになります。

| ♦ 聚店動機別売上。再来人数集計表 |                  |                  |                          |                           |                     |            |                  |      |         |                | Li          | 51               | 254  |         |                |    |        |  |
|-------------------|------------------|------------------|--------------------------|---------------------------|---------------------|------------|------------------|------|---------|----------------|-------------|------------------|------|---------|----------------|----|--------|--|
| 来店:<br>コード        | 期間 2013年<br>来店動機 | 05月01日 -         | 2013                     | 年05月                      | ]16日 <mark>-</mark> | ]          | 1                | 来    | 店期      | 間と集            | 計し          | たし               | )来に  | 与動機     | と指定            | 定  | 7      |  |
| 01                | ホームページ           | <u> </u>         |                          |                           |                     |            |                  | U    | LF2E    | 旧刷し            | アリッ         | ックマ              | で集   | 計表な     | き出力            |    | /      |  |
| 02                | 友人紹介             | ±777             |                          |                           |                     |            |                  | す    | るこの     | とがて            | <u>゙</u> きま | ます。              |      |         |                |    |        |  |
| 03                | ホペストチラン          |                  | 1売1                      | - · 重                     | <b>李人</b> 数         | ⊈∍         | ⊦表               |      |         |                |             |                  |      |         |                |    |        |  |
| 04                |                  | 平向14883: 2013    | コノし <u>-</u><br>第05日 01日 | ר <b>ביד ⊢</b><br>ז~ 2013 |                     | <b>~</b> " | 1 22             |      |         |                |             |                  |      |         |                |    |        |  |
| 05                | 雑誌               | NUB 9214] · 6010 | +00/1016                 | 1 2010                    |                     |            |                  |      |         |                |             |                  |      |         |                |    |        |  |
| 06                | 新聞               | 来店動様名            | 新規人数                     | 売上                        | 中区分                 | 件数         | 売上               | 既客人数 | 売上      | 中区分            | 件数          | 売上               | 合計人数 | 売上      | 中区分            | 件数 | 売上     |  |
| 07                | 指名               | \$~!\^°~?'       |                          |                           |                     |            |                  | 3    | 60,957  |                | _           |                  | 3    | 60,957  |                |    |        |  |
| 08                | 1)-7             |                  |                          |                           |                     |            |                  |      |         | 3+1<br>1°-7    | 3<br>2      | 14,286<br>15,240 |      |         | 10h<br>11°−7   | 3  | 14,286 |  |
| 99                | その他              | -                |                          |                           |                     |            |                  |      |         | 37-<br>14-14-4 | 3           | 18,572           |      |         | <b>1</b> 5-    | 3  | 18,572 |  |
|                   | 0.018            | 友人紹介             | 5                        | 74.293                    |                     |            |                  |      |         | P7-PX/P        | -           | 2,000            | 5    | 74,298  | 19-1324        | 2  | 2,859  |  |
|                   |                  |                  |                          |                           | <b>ን</b> ታት         | 5          | 28,810           |      |         |                |             |                  |      |         | Ack.           | 5  | 28,810 |  |
|                   |                  |                  |                          |                           | >>~~?<br>\$?~-?     | 2<br>4     | 15.240<br>28,572 |      |         |                |             |                  |      |         | 11°−7          | 2  | 15,240 |  |
|                   |                  |                  |                          |                           | 包小水小                | 8          | 8,871            |      |         |                |             |                  |      |         | 43-<br>19-1434 | 3  | 8,671  |  |
|                   |                  | 9-7              | 4                        | 111.438                   |                     |            |                  | 6    | 185.247 |                |             |                  | 10   | 246,685 |                |    |        |  |
|                   |                  |                  |                          |                           | 371<br>2°~7         | 4          | 19.048           |      |         | 3+1<br>n°-7    | 6<br>4      | 28,572<br>20,480 |      |         | 10h<br>11°-7   | 10 | 47,620 |  |
|                   |                  |                  |                          |                           | 37-                 | 3          | 24,858           |      |         | 37-            | 5           | 85,430           |      |         | 15-            | 8  | 60.288 |  |
|                   |                  |                  |                          |                           | 包小水小                | 4          | 3,812            |      |         | 19-1-1201      | 2           | 4,785            |      |         | h9-h40h        | 6  | 8,577  |  |

# UP! その他バージョンアップ

会員値引

単価

3,500

5,000

3,000

1

1

金額

3.500

5,000

3,000

セットメニューが一目で分かります セット機能で選択したメニューは、背景色が変わります。 🔞 フロント会計 1985年 3月 6 10000080 性別 顧客コード 自動 読み - 😵 顧客名 新井戸静子 様 会員区分 VIP会員 会員期限 月 カナ名

選択

選択

電話番号

来店動機

**J**ayl

1°-7

0422-40-2460

### 3×8のラベルが対応可能になります

新しいサイズのラベルをご利用いただけるよう になります。

|   | <u> </u>                     |       |       |    |              |      |         |       |      |         |  |
|---|------------------------------|-------|-------|----|--------------|------|---------|-------|------|---------|--|
|   | アブ                           | ローチ名  | 基本検索  |    |              |      |         |       |      |         |  |
|   | 検察                           | 索対象者  | 28    | 件  | 送信           | 対象者  |         | 21 作  | 21.0 |         |  |
|   | 発                            | 送区分   | DM    | ×  | - <i>i</i> v |      |         |       |      | 201 II) |  |
|   | Éþ                           | 刷形式   | 2列×6行 | 3列 | ×7行          | 3列×8 | 3íŦ     | はがき   |      | 保存      |  |
| > | ※対象チェック【オフ】は顧客コードをクリックして下さい。 |       |       |    |              |      |         |       |      |         |  |
| Γ | 対                            | 菌肉っこい | 頭肉々   |    | 年齢 3         | 本亡同物 | ta w ta | (街平 ) | 昆纹   | 古(行中    |  |

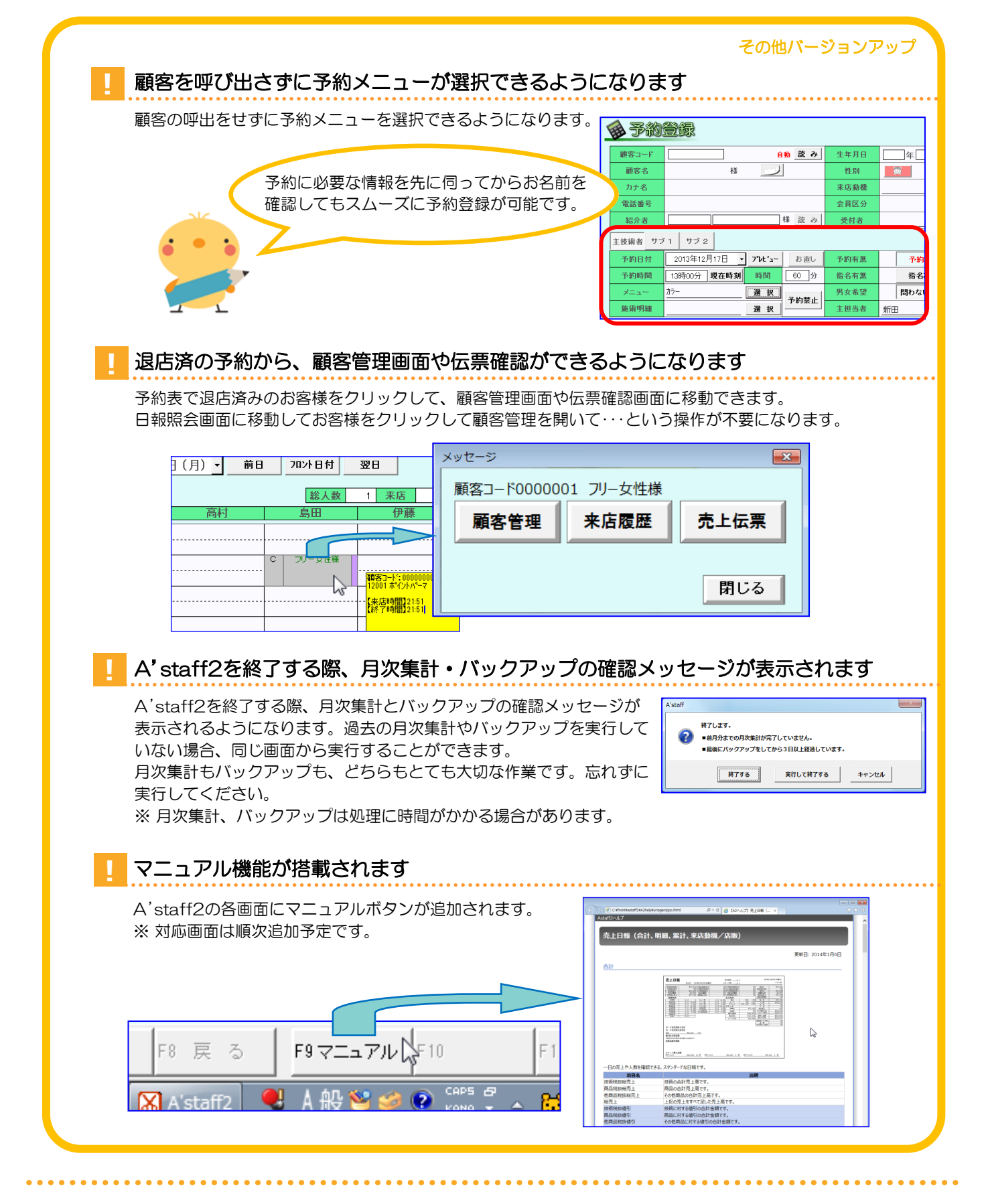

-5-

いつも A'staff2 をご利用いただき誠にありがとうございます。

アライド・システムでは**A'staff2** をご利用いただいているお客様のご要望を元にバージョンアップ内容を決定しております。

「こんな機能が欲しい」「もっとこうだったら便利なのに」等、 ご要望がございましたらお気軽にお問い合わせください。

| ■ご意 | 見・ご感想をお待ちしております。                                       |
|-----|--------------------------------------------------------|
|     | 0422-40-2460                                           |
|     | a-concierge@allied.co.jp<br>http://www.allied.jp/user/ |